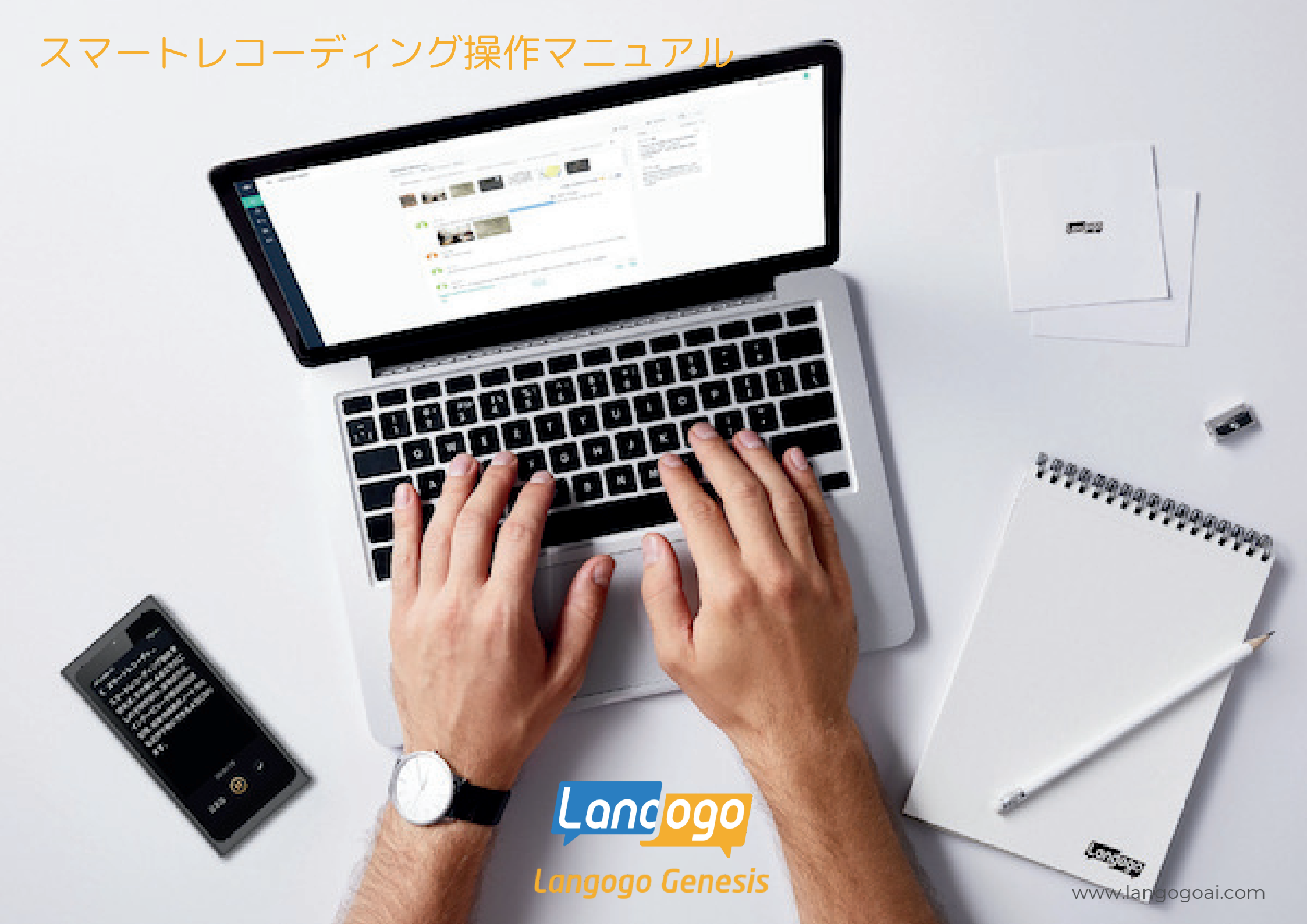

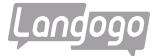

#### ※スマートレコーディング機能についてのご注意点

①必ず録音する前にGenesis端末とクラウドの紐付けをおこなってください。 紐付けをおこなう前に録音したデータを「音声認識によるテキスト化」のボタンをタップしてしまってから、 紐付けをおこなっても、そのデータをクラウドにアップして、 「文字起こし」をおこなって頂くことができません。ご注意ください。

②録音した音声をクラウドにアップして、「Notta」の画面で文字起こしされるまでには 録音されたデータの時間によって、クラウドにアップされて文字起こしされる時間が変わります。 2時間前後の録音データを文字起こしする場合は、約20分~30分くらいの時間が必要です。

③スマートレコーディングの使用を開始されてから、1年間は無料で日本語の文字起こしが可能です。 1ヶ月:1800分の文字起こしが可能です。

英語と中国語の文字起こしは、1年間の無料期間が終了してもご使用が可能です。 (変更の可能性もございます)他の言語は有料になります。

④1年間の無料期間が終了した場合は、

1言語ごとに「1ヶ月(5.99ドル)」「3け月(15.99ドル)」「6ヶ月(30.99ドル)」の有料でのご使用になります。 ジェネシス端末でカード決済が可能です。

法人様での複数端末のご使用の場合は、ご相談させて頂きます。

⑤「Nottaアプリ」をご使用して頂くことでスマホ・タブレットとの同期も可能です。

⑥「Nottaアプリ」の機能を全て使用される場合は、「Nottaアプリ」で有料会員の登録が必要です。

⑦パソコンで「Notta」をご使用の場合は、Google Chromeをご使用ください。

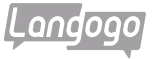

## ※初めてスマートレコーディングを使用する場合の手順 ((

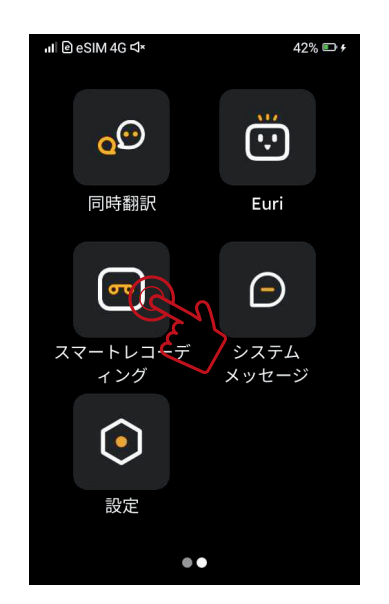

「スマートレコーディング」を タップ

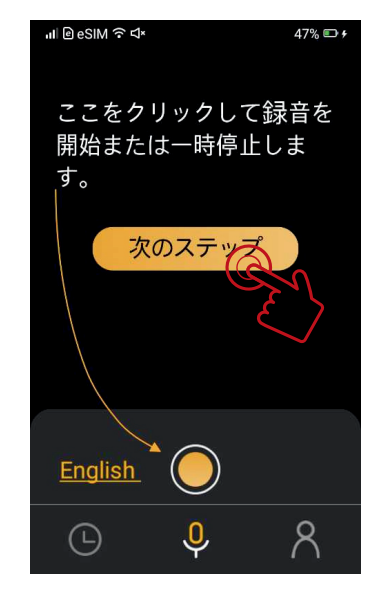

「次のステップ」をタップ

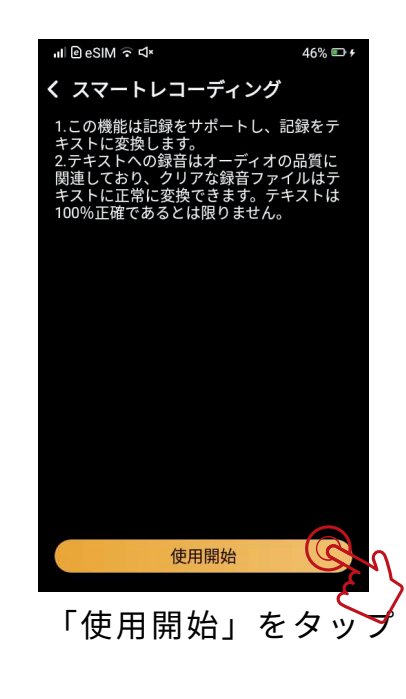

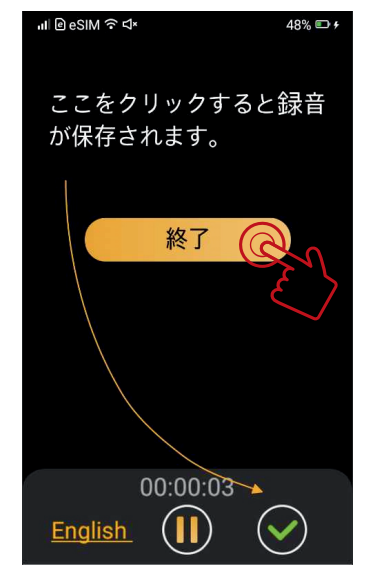

「終了」をタップ

# (Genesis)

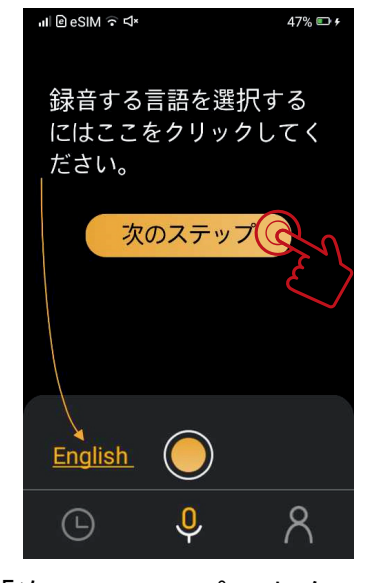

「次のステップ」をタップ

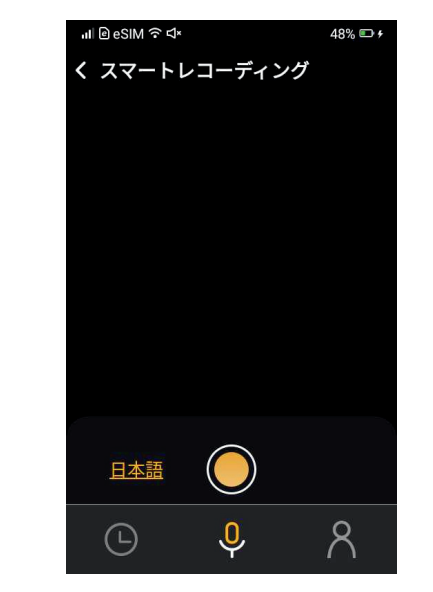

「スマートレコーディング」画面

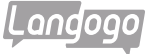

日本語

 $\bigcirc$ 

#### ※初めてスマートレコーディングを使用する場合の手順 (Genesis)

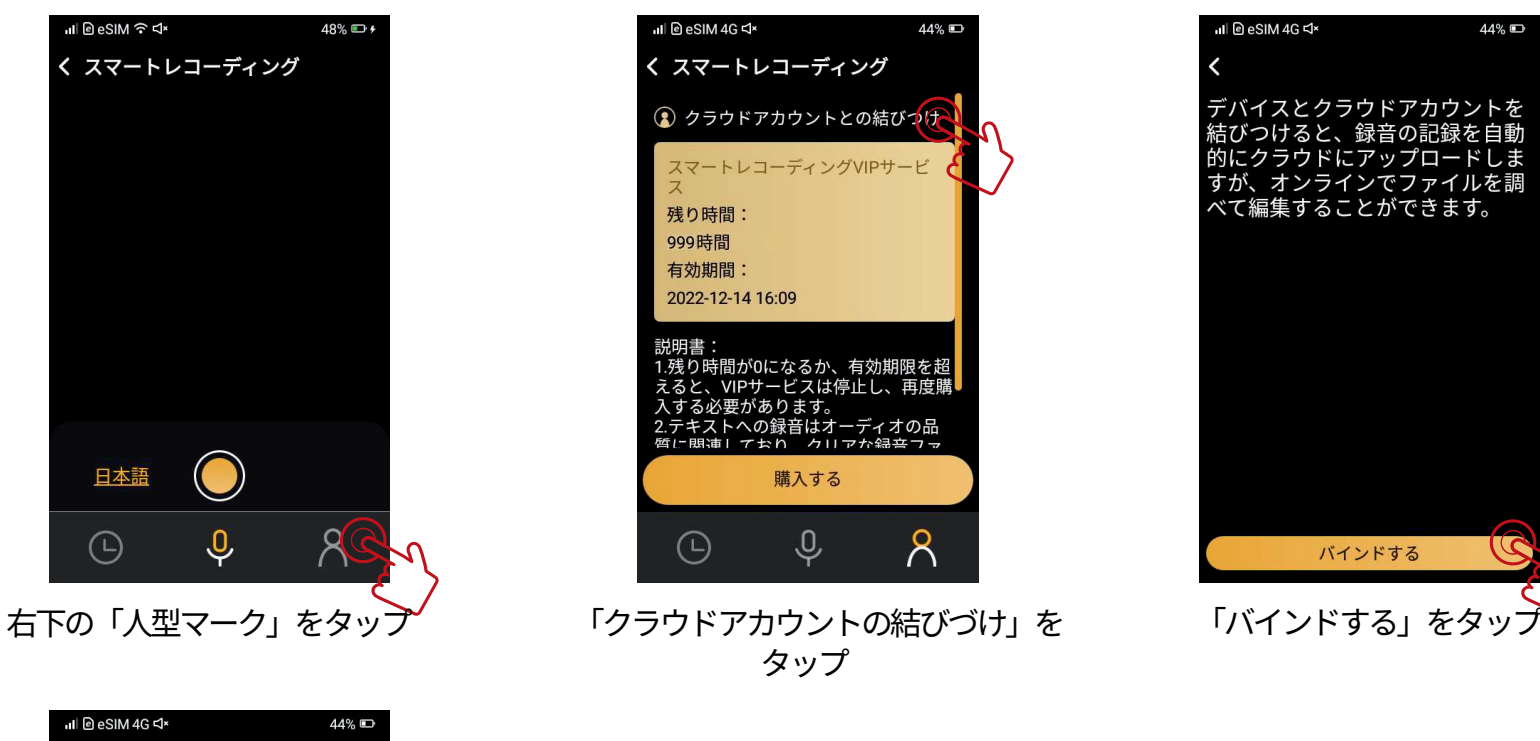

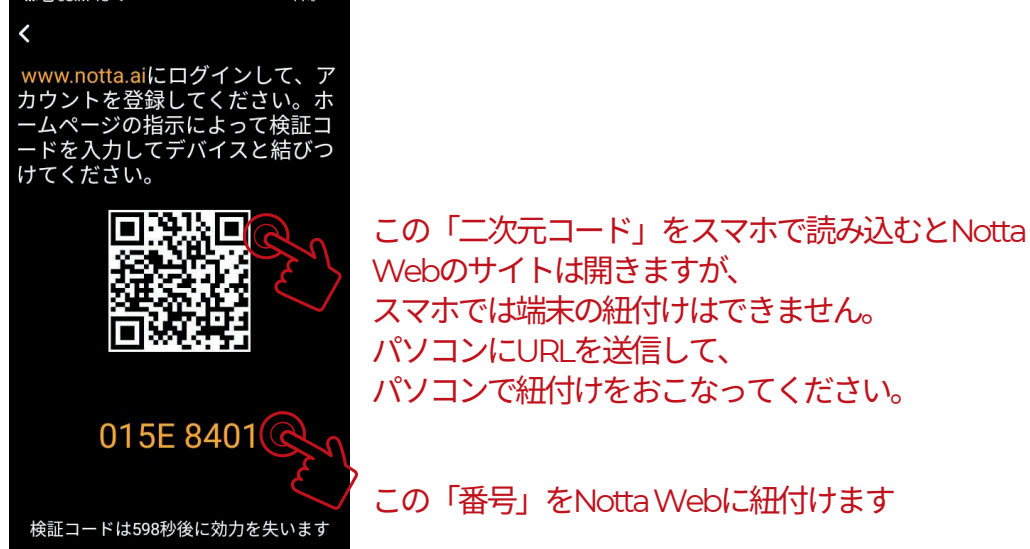

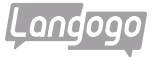

## ※スマートレコーディング(パーソナルセンター)を使用する場合の手順(Summit)

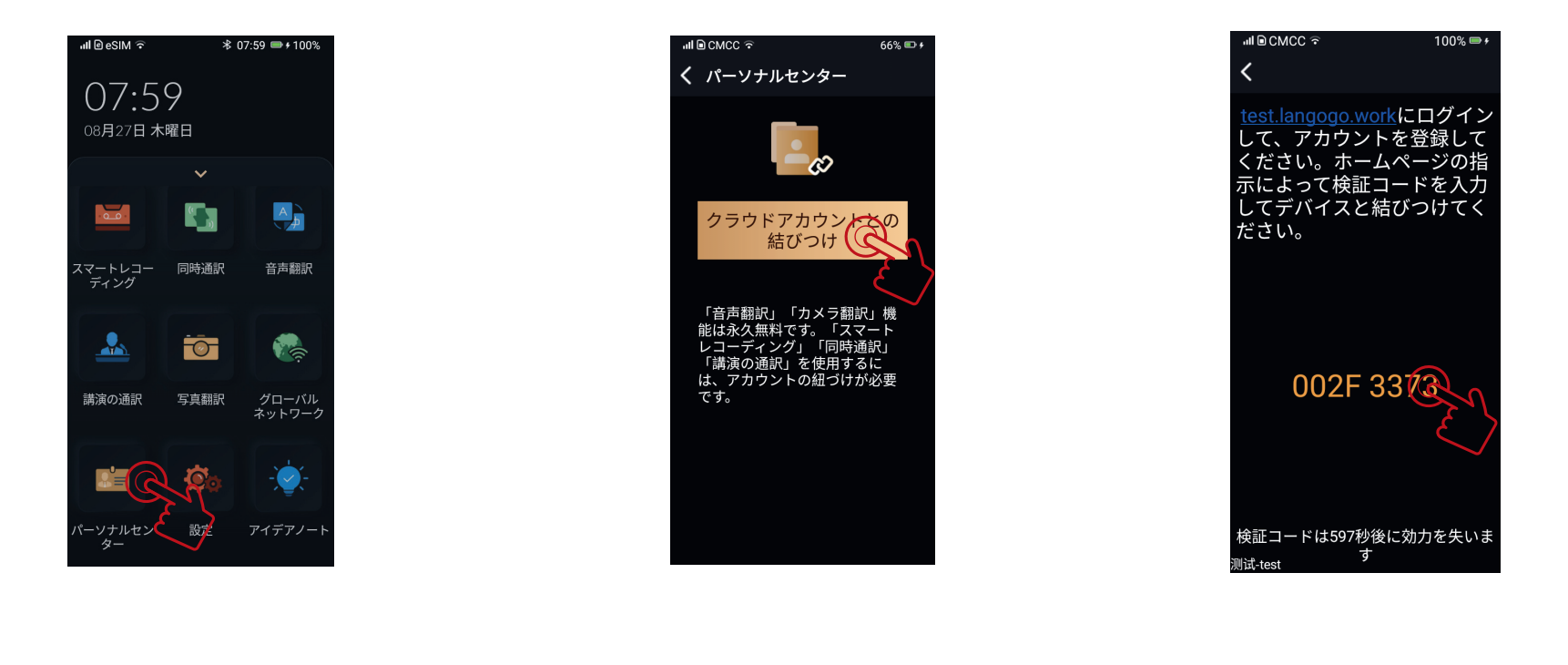

右下の「パーソナルセンター」をタップ

「クラウドアカウントの結びづけ」を タップ この「番号」をNotta Webで紐付けます

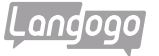

「メールアドレス」を入力(サインインして登録する場合)

### ※Notta Web(www.notta.ai)に端末を紐づける

パソコンでNotta Web(www.notta.ai)を開く

※ブラウザはGoogle Chromeをご使用ください

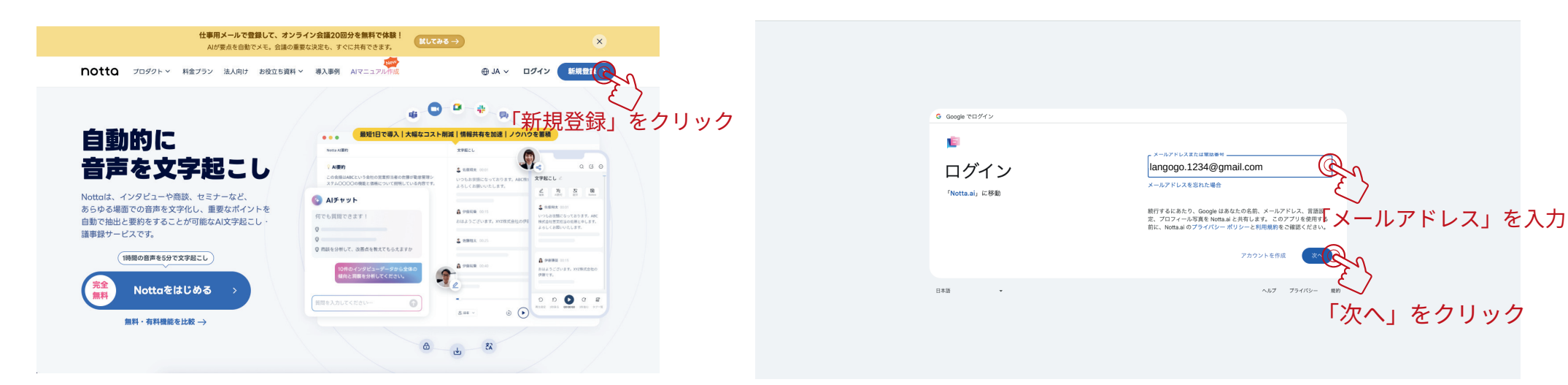

**A** –

アカウントを登録する

「パスワード」を入力(サインインして登録する場合)

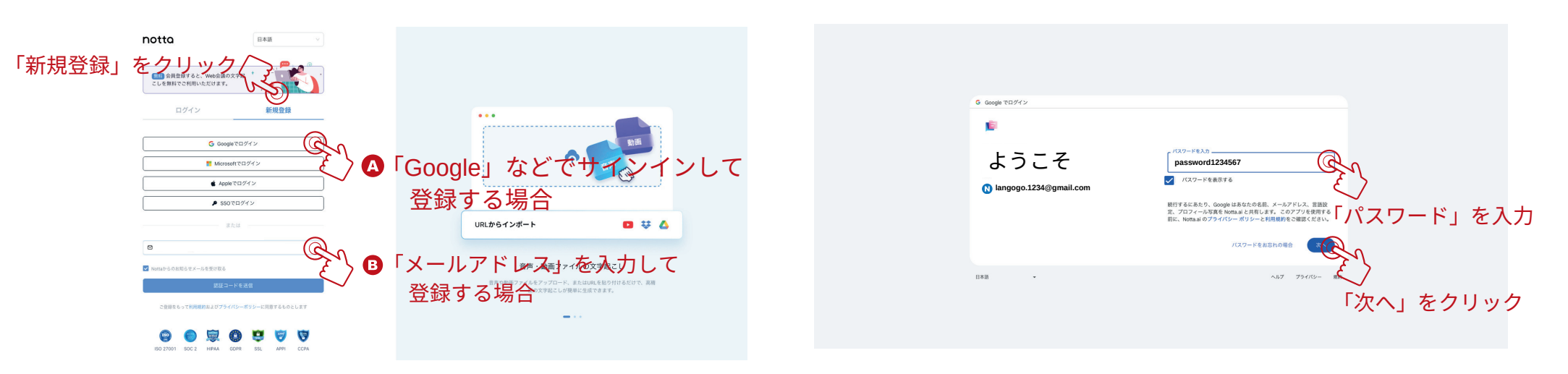

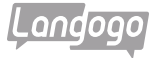

#### Notta.aiにログインする

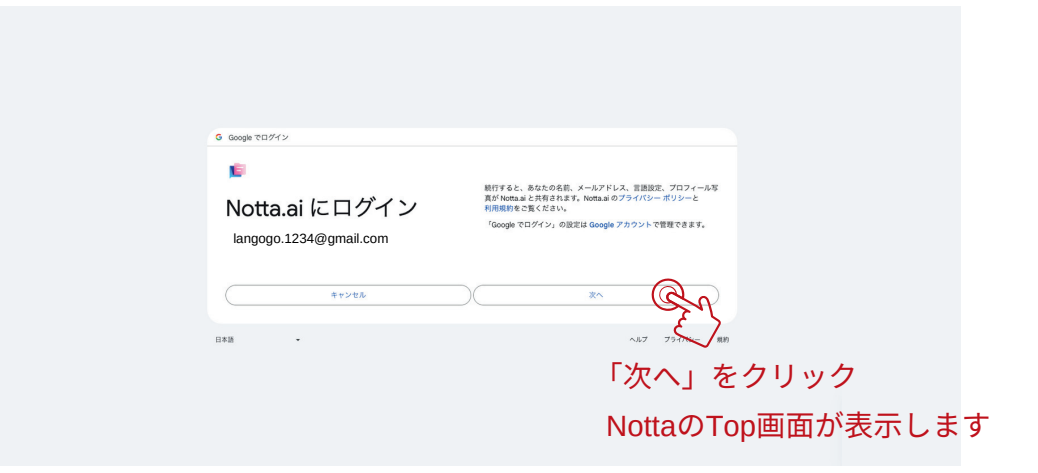

「Nottaへようこそ」画面が表示

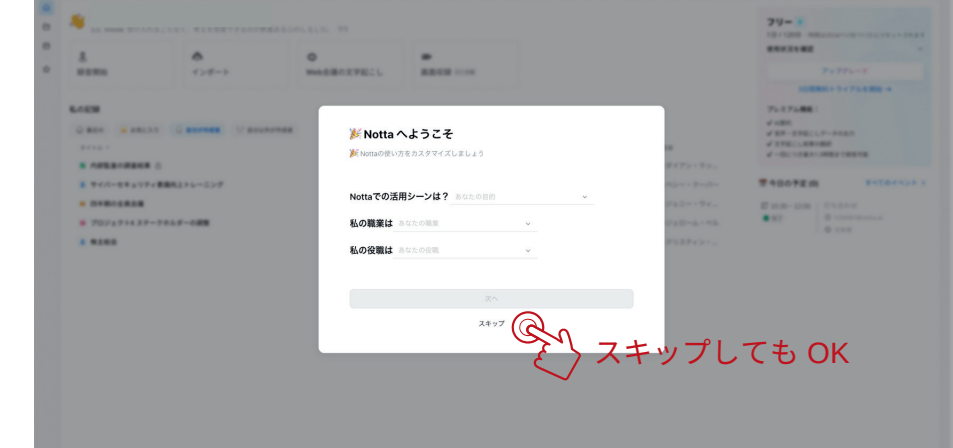

### B- 「メールアドレス」を入力して登録する場合

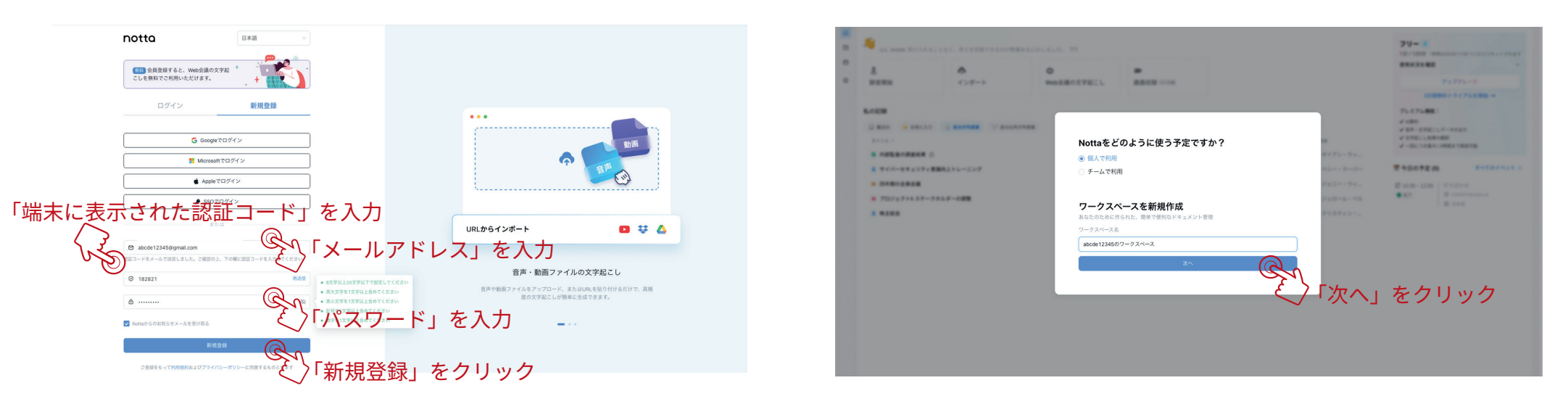

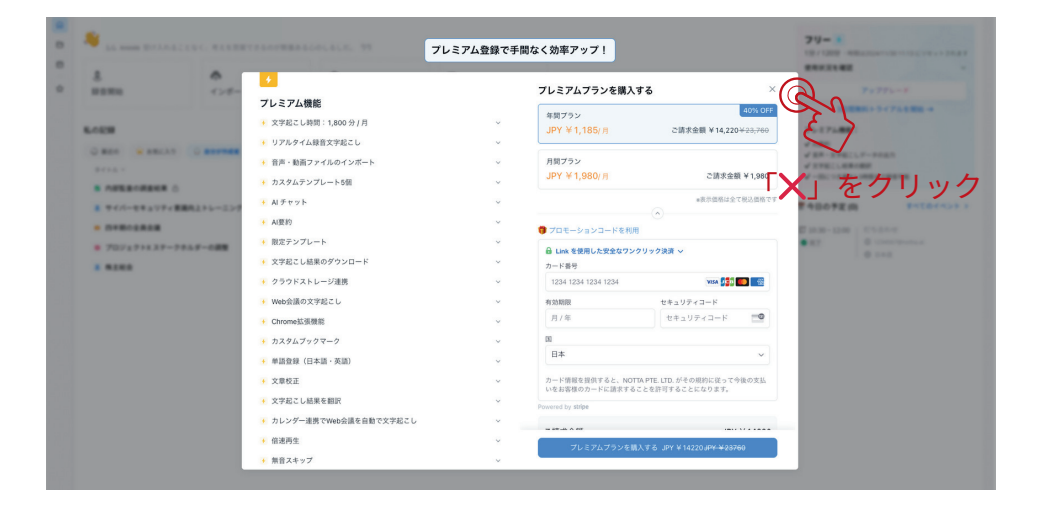

### 「端末」の紐付け

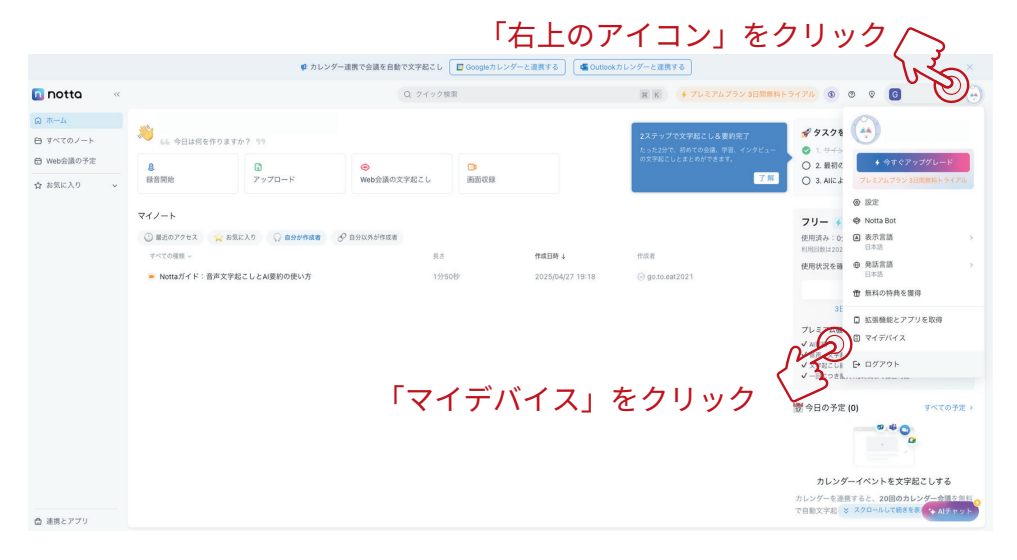

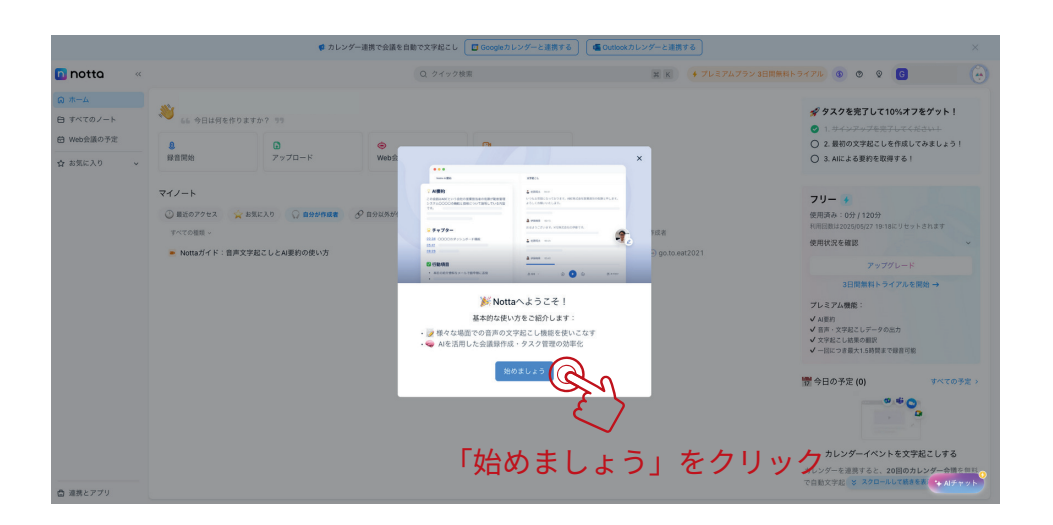

### 「端末」の紐付け

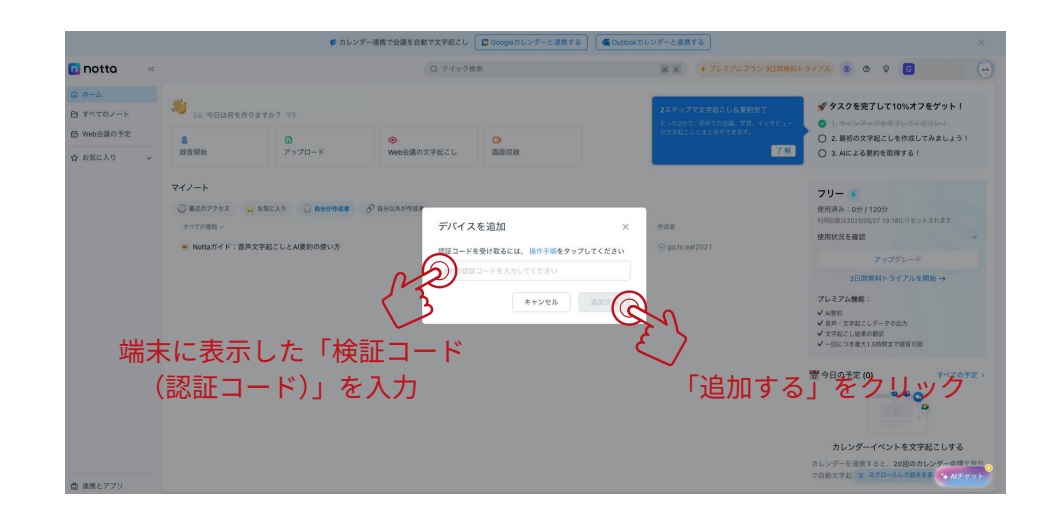

### ※文字起こしされたデータの確認と編集

「端末」が紐付けされ、データがアップロードされた状態

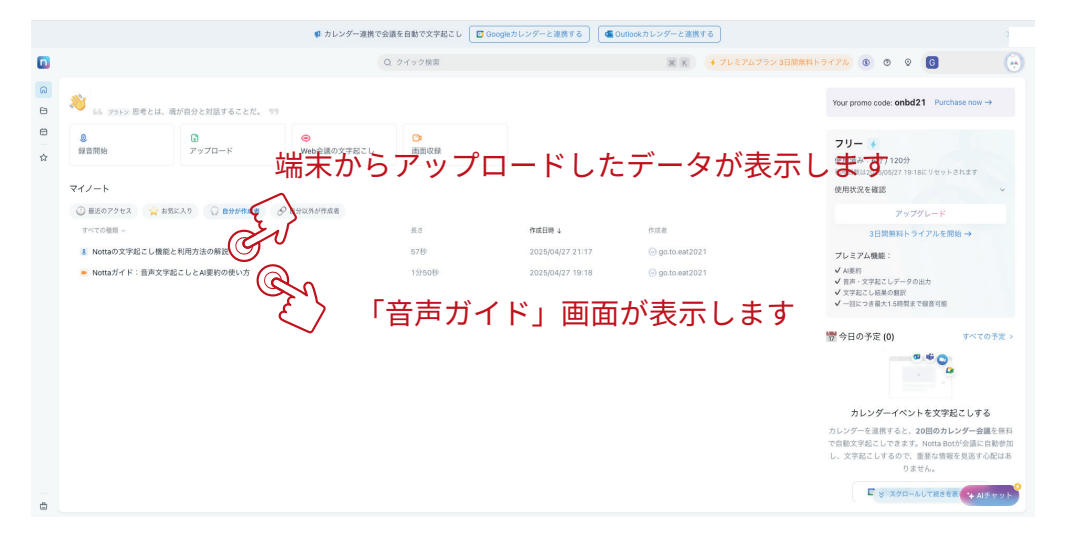

#### 「音声ガイド」画面

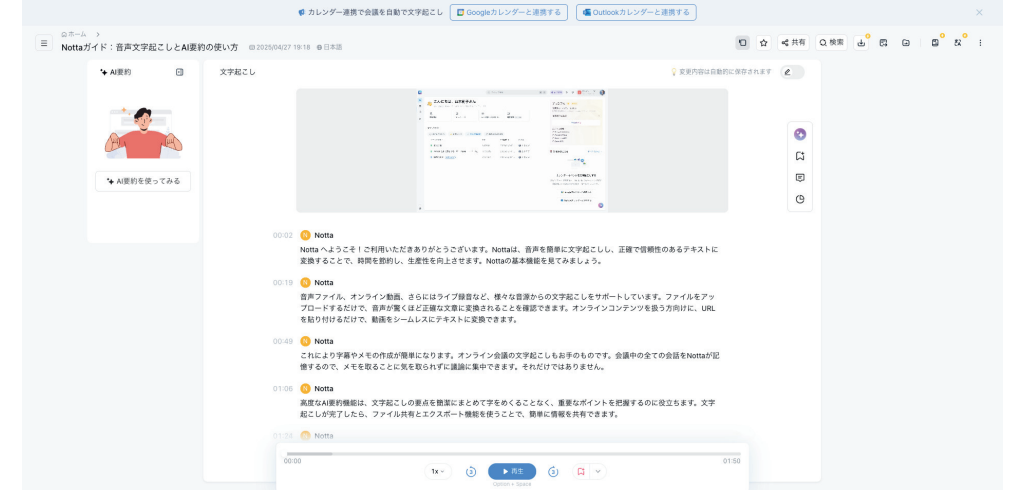

#### 文字起こしされた内容が表示されます

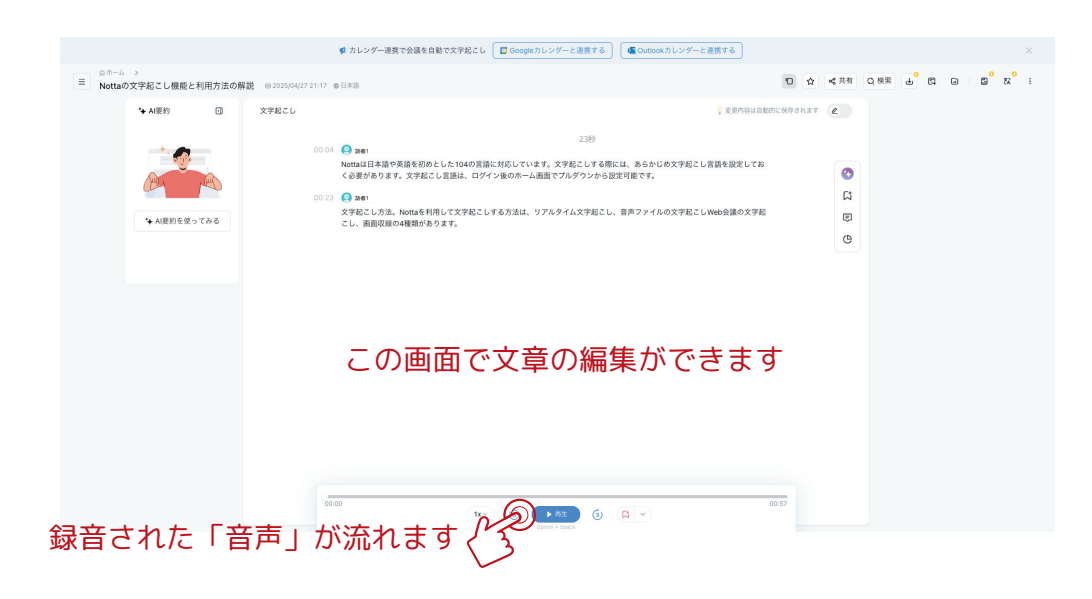

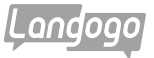

# ※「録音」して「文字起こし」する手順(1)

タップ

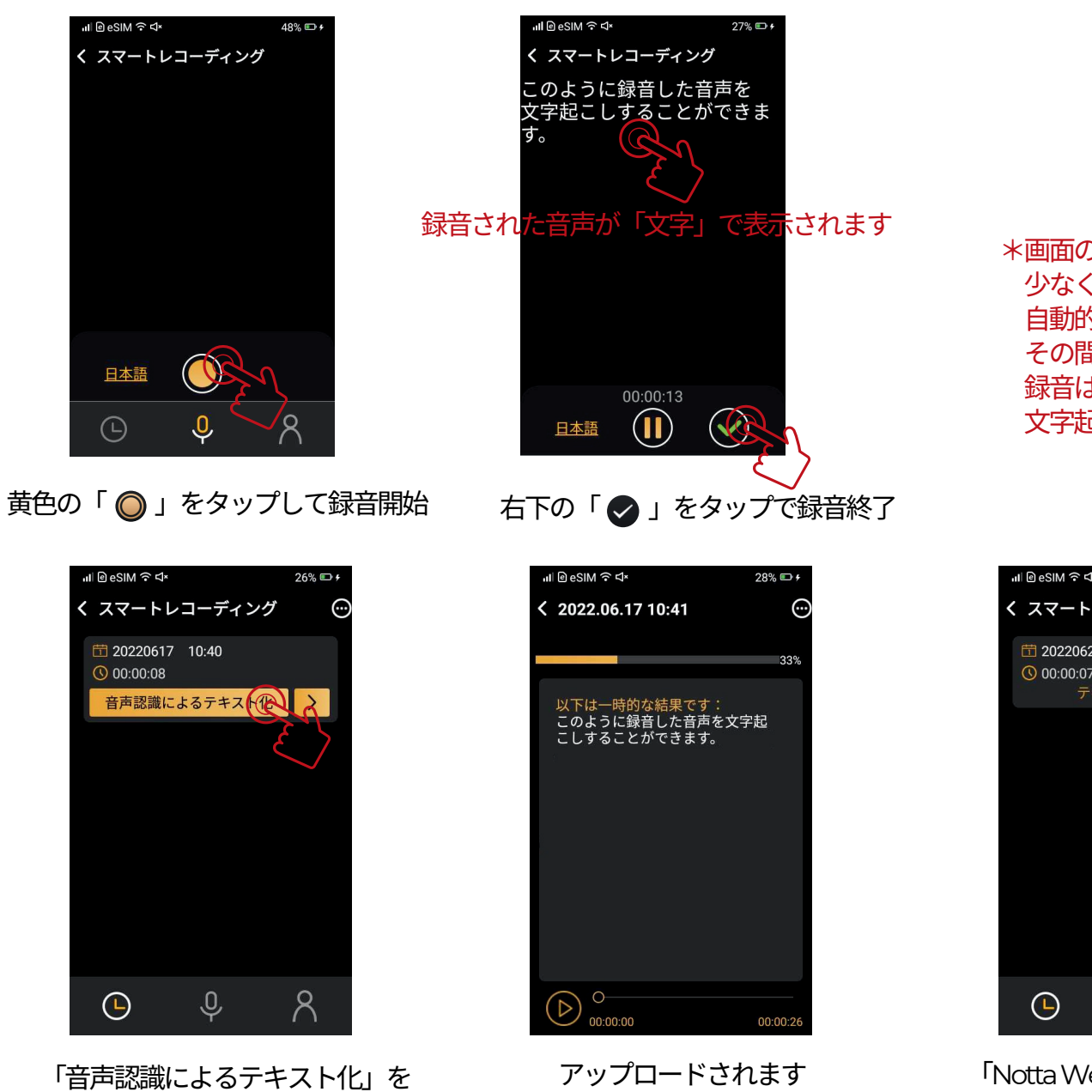

\*画面の文字表示は、バッテリーの消耗を 少なくするため、30秒くらい経過すると 自動的に黒い画面になり消えます。 その間、文字は表示されませんが、 録音はされていますので、 文字起こしには影響はございません。

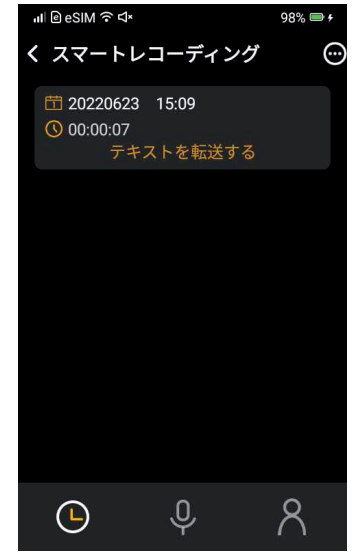

「Notta Web」にアップされます

# ※「録音」して「文字起こし」する手順(2)

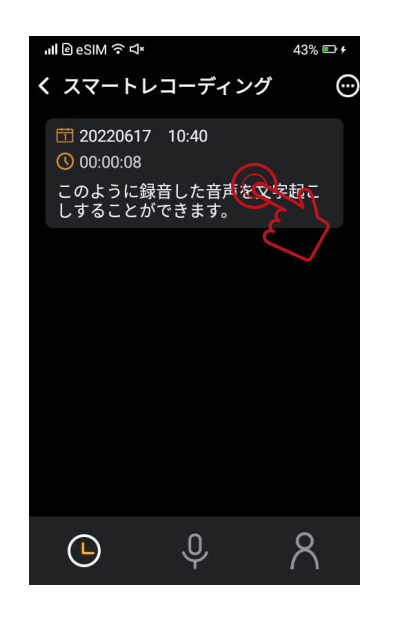

アップロードされたデータを タップ

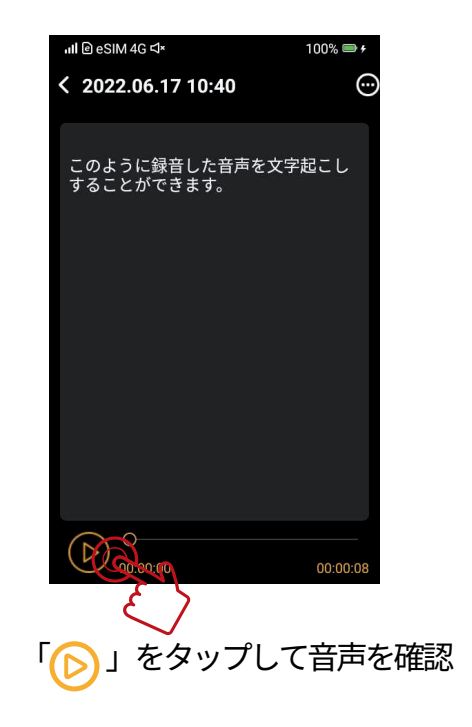

## ※「無料使用期間」終了後の決済方法

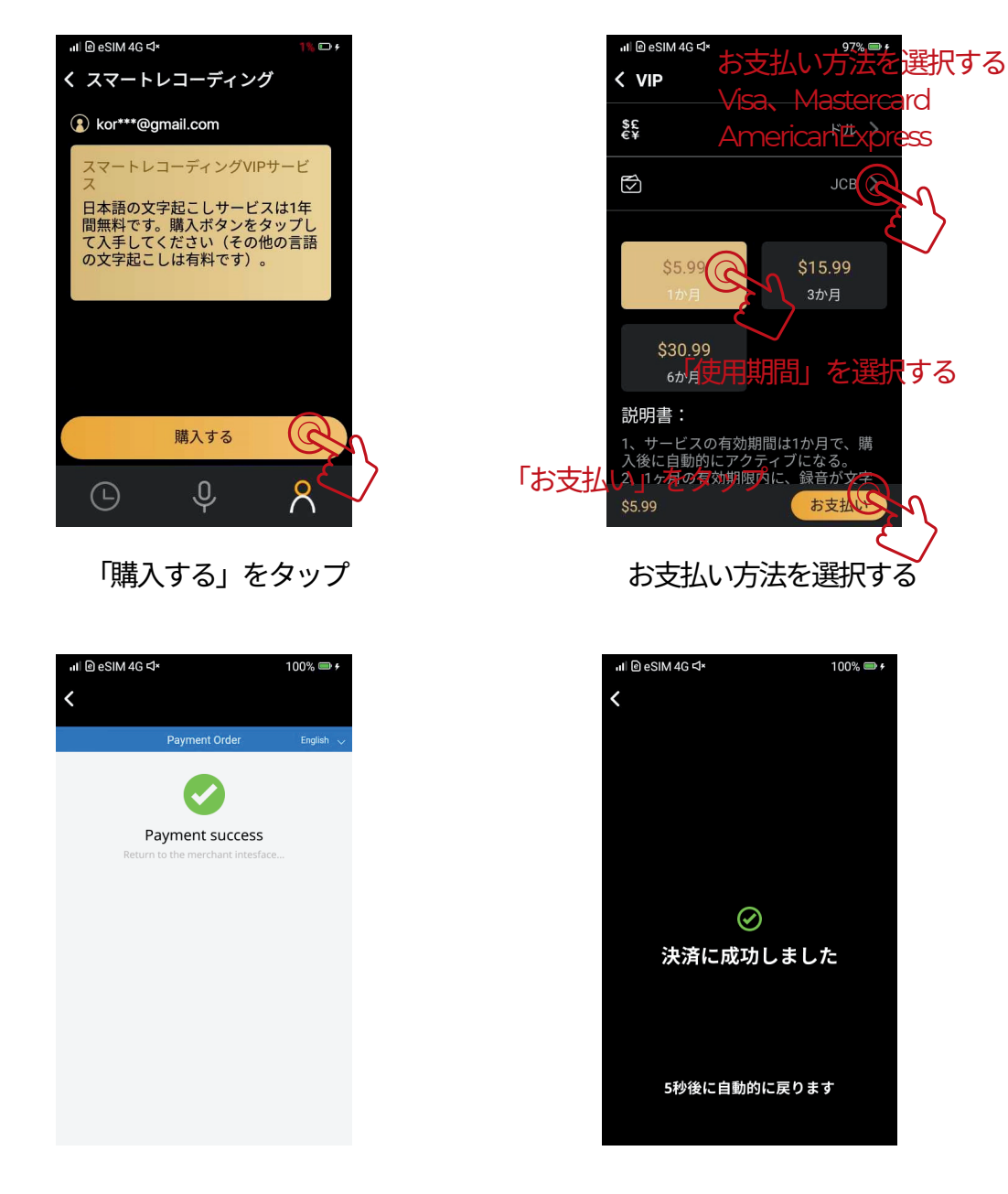

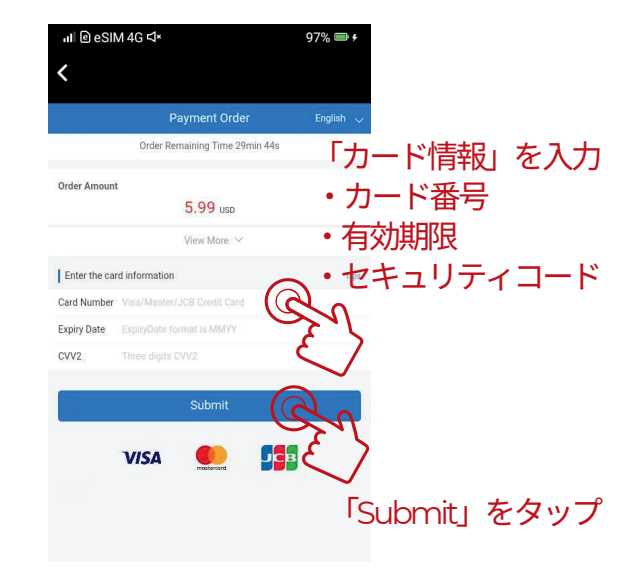

「カード情報」を入力する

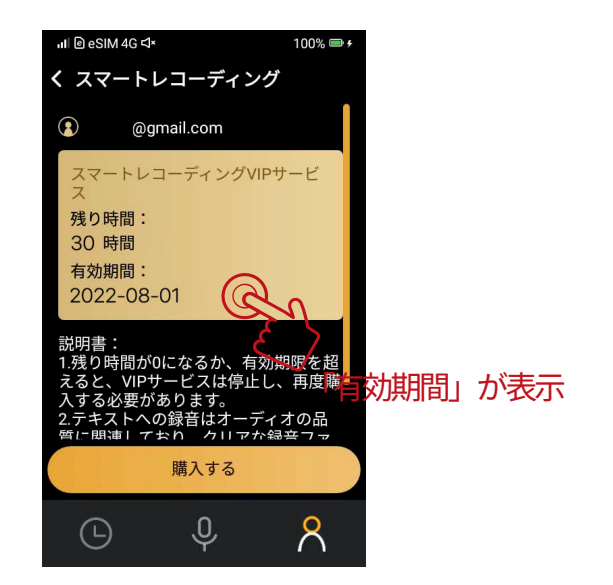